## UAConnect Knowledge Center

## **Dropping a Wait Listed Class**

- 1. Click the Manage Classes tile from your Student Homepage.
- 2. Click **Enroll** in the left side navigation.
- 3. Click the **Drop** tab. If multiple terms are available, click the desired term.

| <u>S</u> earch | <u>P</u> lan |   | Enroll      |   | My Acad | demics       |   |      |   |                  |  |
|----------------|--------------|---|-------------|---|---------|--------------|---|------|---|------------------|--|
| My Class S     | Schedule     | T | <u>A</u> dd | I | Drop    | <u>S</u> wap | T | Edįt | T | Term Information |  |

## 4. Click Continue.

5. Your enrolled, dropped and wait listed classes are now displayed.

|        |                         |                                                 | ✓Enrolled                  | Dropped                          | ▲Wait Listed |       |       |
|--------|-------------------------|-------------------------------------------------|----------------------------|----------------------------------|--------------|-------|-------|
| Select | Class                   | Description                                     | Days/Times                 | Room                             | Instructor   | Units | Statu |
|        | FINN 3003-002<br>(1067) | PERSONAL<br>FINANCIAL<br>MGMT (Lecture)         | MoWeFr 9:40AM -<br>10:30AM | Business Bldg<br>Auditorium 0202 | N. Morris    | 3.00  |       |
|        | FINN 4433-001<br>(1078) | REAL ESTATE<br>FINANCE/INVES<br>TMENT (Lecture) | TuTh 11:00AM - 12:15PM     | Business Bldg<br>Auditorium 0257 | M. Risk      | 3.00  | 4     |
|        | MKTG 4433-001<br>(1208) | RETAIL<br>STRATEGY<br>(Lecture)                 | MoWe 3:05PM - 4:20PM       | JB Hunt Ctr Acad<br>Ex JBHT 0216 | N. Cox       | 3.00  | ~     |
|        | MKTG 4633-002<br>(7152) | GLOBAL<br>MARKETING<br>(Lecture)                | TuTh 2:00PM - 3:15PM       | Business Bldg<br>Auditorium 0202 | S. Jensen    | 3.00  | ~     |

- 6. Select the check box of the wait listed class you wish to drop.
- 7. Click Drop Selected Classes.
- 8. Confirm your selection and then click **Finish Dropping**.
- 9. View the results. Your wait listed class is now removed from your schedule.